# Lab 5 Instructions

Authors: Junwen Shen (junwen5@ualberta.ca), Meharpreet Singh Nanda (meharpre@ualberta.ca)

## Step 1: Preparations

- 1. Download the starter code from eClass. The code should look similar to Lab 3.
- 2. Open the project in Android Studio.

#### Step 2: Create a Firestore project

- 1. Go to Firebase Console (https://console.firebase.google.com/) and sign in with your Google account.
- 2. Click "Create a project", and follow the steps given below.
  - 1. Give it a name, ListyCity, for example.
  - 2. Disable Google Analytics for the lab project.
  - Create it.
- 3. Click "Continue" when the process is finished.

### Step 3: Add Firebase to the Application

- 1. Under "Get started by adding Firebase to your app", click on the Android icon.
- 2. Enter the package name. In this lab, it's com.example.listycity5. You can also find it on the first line of MainActivity.java. Click "Register app".
- 3. Download google-services.json.
- 4. Move google-services.json to the ListyCity/app/ folder.
- 5. In Android Studio, go to Gradle Scripts.
  - 1. Open build.gradle.kts (project: ListyCity), and add id("com.google.gms.google-services") version
    - "4.4.0" apply false after line 3.
  - 2. Open build.gradle.kts (Module :app), and add id("com.google.gms.google-services") after line 2. Then add implementation(platform("com.google.firebase:firebase-bom:32.7.1")) and

implementation("com.google.firebase:firebase-firestore") after line 35.

- 3. Sync the project.
- 6. Go back to the browser and click "Next".
- 7. Click "Continue to console".

### Step 4: Create a Firestore Database

- 1. On the left, under "Product categories", choose "Build -> Firestore Database".
- 2. Click "Create database".
- 3. Choose "Start in test mode" and click "Next".
- 4. You should now see an empty database.

### Step 5: Add a New City

1. Update activity\_main.xml to add two EditTexts and a Button to get the name of the city and province from the user. NOTE: You can customize the layouts in any way you want.

```
<!--Other code here-->
<LinearLavout
   android:layout width="match parent"
   android:layout_height="wrap_content"
   android:orientation="horizontal"
   >
   <EditText
       android:id="@+id/city_name_edit"
       android:layout_width="wrap_content"
       android:layout_height="wrap_content"
       android:ems="7"/>
    <EditText
       android:id="@+id/province_name_edit"
       android:layout_width="wrap_content"
       android:layout height="wrap content"
       android:ems="7" />
    <Button
       android:id="@+id/add_city_button"
       android:layout width="wrap content"
       android:layout_height="wrap_content"
       android:text="Add City"/>
</LinearLayout>
<!--Other code here-->
```

2. Declare the attributes for the EditTexts and Button we added and initialize them with their respective objects in the onCreate method of MainActivity.

```
private Button addCityButton;
private EditText addCityEditText;
private EditText addProvinceEditText;
protected void onCreate(Bundle savedInstanceState) {
    // other code here
    addCityEditText = findViewById(R.id.city_name_edit);
    addProvinceEditText = findViewById(R.id.province_name_edit);
    addCityButton = findViewById(R.id.add_city_button);
    // other code here
}
```

3. Add a click listener to the addCityButton to read the EditTexts and make a new City object.

### Step 6: Utilize Firestore Database

1. Remove the hard-coded data in the list (Remove the call to the addCitiesInit method in onCreate method of MainActivity).

2. Add Firestore instance in MainActivity.java.

```
private FirebaseFirestore db;
protected void onCreate(Bundle savedInstanceState) {
    super.onCreate(savedInstanceState);
    setContentView(R.layout.activity_main);
    db = FirebaseFirestore.getInstance();
    cityDataList= new ArrayList<>();
    // Other code omitted
}
```

#### Step 6.1: Add data

1. Get a collection reference, in this lab, we store all data in a collection called "cities".

```
private FirebaseFirestore db;
private CollectionReference citiesRef;
protected void onCreate(Bundle savedInstanceState) {
    super.onCreate(savedInstanceState);
    setContentView(R.layout.activity_main);
    db = FirebaseFirestore.getInstance();
    citiesRef = db.collection("cities");
    cityDataList = new ArrayList<>();
    // Other code omitted
}
```

2. Create a method to add the new city to the collection. Call this method from the click listener for addCityButton added in step 5.3.

```
private void addNewCity(City city) {
    // Add the city to the local list
    cityDataList.add(city);
    cityArrayAdapter.notifyDataSetChanged();
    // Add the city to the Firestore collection with the city name as the document Id
    HashMap<String, String> data = new HashMap<>();
    data.put("Province", city.getProvinceName());
    citiesRef.document(city.getCityName()).set(data);
}
```

3. Optionally, you can add listeners for logging while saving a city. You can find more listeners in the <u>API references</u> (<u>https://developers.google.com/android/reference/com/google/android/gms/tasks/Task.html</u>).

```
citiesRef
.document(city.getCityName())
.set(data)
.addOnSuccessListener(new OnSuccessListener<Void>() {
    @Override
    public void onSuccess(Void aVoid) {
        Log.d("Firestore", "DocumentSnapshot successfully written!");
    }
});
```

#### Step 6.2: Get real-time updates

1. Add a SnapshotListener in onCreate () method for updating cityDataList in real time with the Firestore database.

```
citiesRef.addSnapshotListener(new EventListener<QuerySnapshot>() {
   @Override
   public void onEvent(@Nullable QuerySnapshot querySnapshots, @Nullable FirebaseFirestoreException error) {
       if (error != null) {
           Log.e("Firestore", error.toString());
           return;
        }
       if (querySnapshots != null) {
           cityDataList.clear();
           for (QueryDocumentSnapshot doc: querySnapshots) {
                String city = doc.getId();
               String province = doc.getString("Province");
               Log.d("Firestore", String.format("City(%s, %s) fetched", city, province));
               cityDataList.add(new City(city, province));
            }
           cityArrayAdapter.notifyDataSetChanged();
        }
    }
});
```

2. Now you can try to add some cities and verify that they appear in your app and the database.

#### References

Get started with Cloud Firestore (https://firebase.google.com/docs/firestore/quickstart)